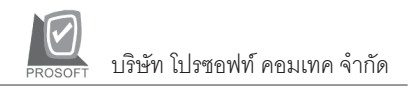

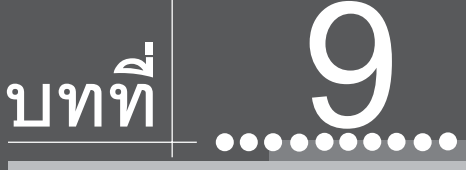

## รายงานที่สำคัญ ในโปรแกรม WINSpeed

รายงานในโปรแกรม WINSpeed มีหลากหลายรูปแบบ ทั้งนี้เพื่อสนองตอบความ ต้องการของลูกค้าในการเรียกดูรายงานที่แตกต่างกัน ดังนั้นจึงได้เลือกนำเสนอเฉพาะ รายงาน ที่สำคัญและที่ใช้บ่อย ๆ ในการดำเนินธุรกิจประจำวันดังนี้

## ▶▶▶ ระบบ Enterprise Manager (EM)

| รายงานรายละเอียดลูกค้า 🖼<br>วัตถุประสงค์<br>วิธีการเรียกรายงาน | เป็นรายงานที่แสดงรายละเอียดลูกค้าตามที่<br>บันทึกไว้ในกำหนดรหัสลูกหนี้<br>เข้าที่ระบบ Enterprise Manager -> AR Setup<br>-> กำหนดรหัสลูกหนี้ ให้ Click ที่ (Preview)<br>หรือ กด Ctrl + Shift + P เพื่อใส่ช่วงข้อมูลที่ต้องการ<br>จะเรียกดูรายงาน |
|----------------------------------------------------------------|----------------------------------------------------------------------------------------------------|
| คำอธิบายหน้าต่างเลือกช่วง<br>Report Options                    | (Range)<br>เป็นการระบุว่าต้องการเรียกรายงานให้มีการ<br>จัดเรียงข้อมูลเป็นอย่างไร                                                                                                    |

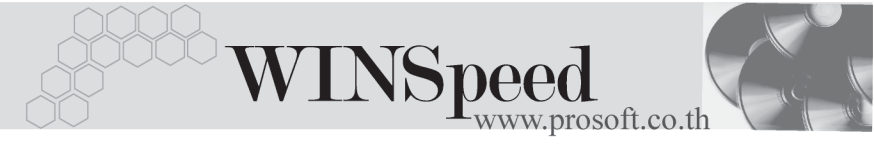

| Date Options            | เป็นการระบุช่วงวันที่ที่ต้องการเรียกดูรายงานว่า |
|-------------------------|-------------------------------------------------|
|                         | เป็นลูกค้าตั้งแต่เมื่อใด                        |
| จากวันที่เป็นลูกค้า ถึง | โปรแกรมจะแสดงวันที่ให้ ตามการเลือกจาก           |
|                         | Date Options                                    |
| จากรหัสลูกค้าถึง        | ให้ระบุช่วงรหัสลูกค้าที่ต้องการเรียกดู          |
| จากรหัสพนักงานขายถึง.   | ให้ระบุช่วงรหัสพนักงานขาย ที่ต้องการเรียกดู     |
| จากรหัสกลุ่มลูกค้าถึง   | ให้ระบุช่วงรหัสกลุ่มลูกค้า ที่ต้องการเรียกดู    |
| จากรหัสเขตการขายถึง     | . ให้ระบุช่วงรหัสเขตการขาย ที่ต้องการเรียกดู    |
| สถานะลูกค้า             | ให้ระบุสถานะลูกค้า ที่ต้องการเรียกดู            |

| 🗮 รายงานรายละเอียกลูกค้า                                                                                                    | •                                                                                                    |                                                                                  |                              | - D ×           |
|----------------------------------------------------------------------------------------------------|----------------------------------------------------------------------------------------------------|----------------------------------------------------------------------------------|------------------------------|-----------------|
| รายงานรายสะเอยกลูกคา<br>Report Options<br>Date Options<br>จากวันที่เป็นลูกค้า<br>จากรหัสลูกค้า<br>จากรหัสกลุ่มลูกค้า<br>จากรหัสเขตการชาย<br>สถานะลูกค้า | <ul> <li>เรียงตามกลุ่มลูกค้</li> <li>This Year</li> <li>01/01/2548</li> <li>A-0001</li> <li>P-00000005</li> <li>01</li> <li>02</li> <li>✓ Active</li> </ul> | า<br>■ ถึง U-00<br>■ ถึง U-00<br>■ ถึง P-00<br>■ ถึง 02<br>■ ถึง 07<br>■ 0n Hold | 31/12/2548<br>101<br>0000019 | - L A           |
| Range Import SQL                                                                                                    |                                                                                                    |                                                                                  | 📝 ок                         | <b>∏</b> +Close |

🕈 ตัวอย่างหน้าระบุช่วงข้อมูลรายงานรายละเอียดลูกค้า

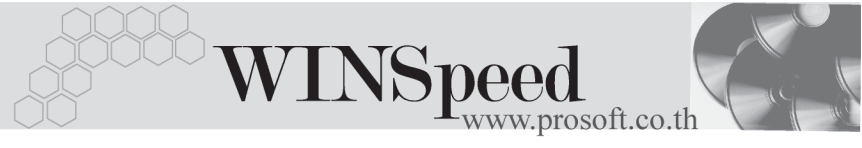

| $\sim$ |  |
|--------|--|
| XXXXXX |  |
|        |  |

รายงานรายละเอียดผู้ขาย วัตถุประสงค์

วิธีการเรียกรายงาน

เป็นรายงานที่แสดงรายละเอียดเจ้าหนี้ ตามที่ บันทึกไว้ในการกำหนดรหัสเจ้าหนี้ เข้าที่**ระบบ Enterprise Manager -> AP Setup** -> **กำหนดรหัสเจ้าหนี้** และให้ Click ที่ หรือ กด Ctrl + Shift + P และใส่ช่วงข้อมูลที่ ต้องการจะเรียกดูรายงาน

คำอธิบายหน้าต่างเลือกช่วง (Range)

จากรหัสผู้ขาย...ถึง... ให้ระบุช่วงรหัสผู้ขายที่ต้องการเรียกดู
 จากรหัสกลุ่มผู้ขาย...ถึง... ให้ระบุช่วงรหัสกลุ่มผู้ขาย ที่ต้องการเรียกดู
 สถานะผู้ขาย ให้ระบุสถานะผู้ขายที่ต้องการเรียกดู โดยการ
 Click เครื่องหมาย √

- Active ผู้ขายที่ยังมีการติดต่อซื้อ-ขายกัน
- On Hold ผู้ขายที่ระงับการติดต่อซื้อ-ขายกัน ชั่วคราว
- Inactive ผู้ขายที่ยกเลิกการติดต่อซื้อ-ขาย กันแล้ว

| E | รายงานรายละเอียกผู้ | ้ขาย     |             |           |           |
|---|---------------------|----------|-------------|-----------|-----------|
|   | จากรหัสผู้ชาย       | AD-0002  | 🔽 តិ៖ VD-00 | 001       |           |
|   | จากรหัสกลุ่มผู้ชาย  | 001      | 🔽 ຄືง T01   |           | •         |
|   | สถานะผู้ชาย         | 🗹 Active | 🔲 OnHold    | 🔲 Inactiv | /e        |
|   |                     |          |             |           |           |
|   | Range Import SQL    |          |             | 📝 ок      | 💭 🕈 Close |

🕈 ตัวอย่างหน้าระบุช่วงข้อมูลรายงานรายละเอียดผู้ขาย

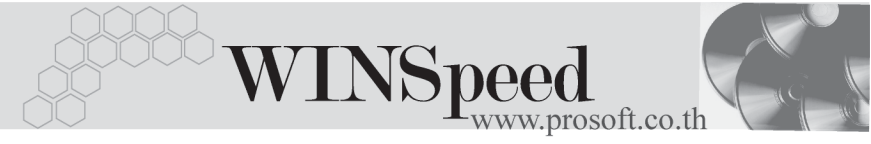

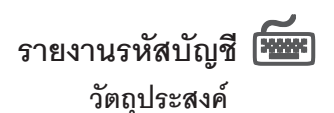

วิธีการเรียกรายงาน

เป็นรายงานที่แสดงรายละเอียดรหัสบัญชี ตามที่บันทึกไว้ในการกำหนดรหัสบัญชี เข้าที่**ระบบ Enterprise Manager -> GL Setup** -> กำหนดรหัสบัญชี และให้ Click ที่ เรือ กด Ctrl + Shift + P และใส่ช่วงข้อมูล ที่ต้องการจะเรียกดู

## คำอธิบายหน้าต่างเลือกช่วง (Range)

**จากรหัสบัญชี...ถึง...** ให้ระบุช่วงรหัสบัญชี ที่ต้องการเรียกดูรายงาน

| E | 🗄 รายงานรนัสบัญชี |        |       |        |                 |
|---|-------------------|--------|-------|--------|-----------------|
|   | จากรทัสบัญชี      | 100000 | 💌 ถึง | 530000 | •               |
| 5 | Range Import SQL  | .]     |       | 📝 ок   | <b>∏</b> +Close |

🕈 ตัวอย่างหน้าระบุช่วงข้อมูลรายงานรหัสบัญชี

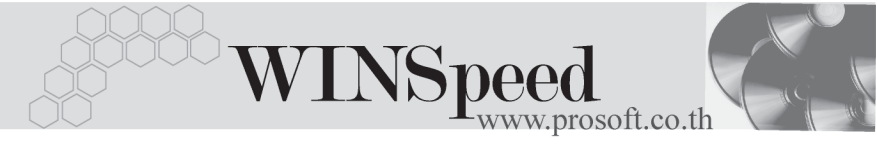

| รายงานรายละเอียดพนักงาน |  |
|-------------------------|--|
| วัตกประสาด์             |  |

วิธีการเรียกรายงาน

เป็นรายงานที่แสดงรายละเอียดพนักงาน ตามที่ บันทึกไว้ในการกำหนดรหัสพนักงาน เข้าที่**ระบบ Enterprise Manager -> SO Setup -> กำหนดรหัสพนักงาน** ให้ Click ที่ รีอ กด Ctrl + Shift + P เพื่อใส่ช่วงข้อมูล ที่ต้องการจะเรียกดู

## คำอธิบายหน้าต่างเลือกช่วง (Range)

| Report Options         | เป็นการระบุว่าต้องการเรียกรายงานให้มีการ                         |
|------------------------|------------------------------------------------------------------|
|                        | จัดเรียงข้อมูลเป็นอย่างไร                                        |
| รูปแบบรายงาน           | เป็นการระบุว่าต้องการให้รายงานแสดง                               |
|                        | รายละเอียดหรือไม่                                                |
| จากรหัสพนักงานถึง      | ให้ระบุช่วงรหัสพนักงานที่ต้องการเรียกดู                          |
| จากรหัสกลุ่มพนักงานถึง | <ol> <li>ให้ระบุช่วงรหัสกลุ่มพนักงานที่ต้องการเรียกดู</li> </ol> |
| จากรหัสตำแหน่งถึง      | ให้ ระบุช่วงรหัสดำแหน่งที่ต้องการเรียกดู                         |
| จากรหัสแผนกถึง         | ให้ระบุช่วงรหัสแผนกที่ต้องการเรียกดู                             |

| E | 🗮 รายงานรายละเอียดพนักงาน                                                                                |                                                                                                    |                                                                      |              |
|---|----------------------------------------------------------------------------------------------------|----------------------------------------------------------------------------------------------------|----------------------------------------------------------------------|--------------|
|   | Report Options<br>รูปแบบรายงาน<br>จากรทัสพนักงาน<br>จากรทัสกลุ่มพนักงาน<br>จากรทัสตำแทน่ง<br>จากรทัสแผนก | กลุ่มพนักงาน<br><ul> <li>ดิ แสดงรายละเอียด</li> <li>P-00000001</li> <li>▼</li> <li>0001</li> <li>▼</li> <li>001</li> <li>▼</li> </ul> | ○ ไม่แสดงรายละเอี<br>ถึง P-00000019<br>ถึง 0010<br>ถึง 09<br>ถึง 009 | ¥<br>¥9<br>▼ |
| F | ange Import SQL                                                                                          |                                                                                                    | 📝 ок                                                                 | 🚺 Close      |

🕈 ตัวอย่างหน้าระบุช่วงข้อมูลรายงานรายละเอียดพนักงาน